## Memo sur la fusion des cartes entre Opencpn et Google Earth

- Ouvrir l'outil de capture d'écran (j'utilise FSCAPTURE, logiciel gratuit téléchargeable sur internet).
- Dans Opencpn, ouvrir le gestionnaire des Routes, marques, traces et couches. Si nécessaire,
  exporter les waypoints en cours d'utilisations dans « Documents/bateau/WPT », sinon les supprimer.
- Positionner diagonalement opposés les deux waypoints sur la portion de carte à fusionner.
- Avec l'outil de capture d'écran, capturez l'image en se positionnant sur les waypoints et enregistrer
  l'image dans « Documents/bateau/carte/GE2KAP\_V960/Data »
- Démarrez GE2KAP\_V960
  Google Earth s'ouvre automatiquement
  Cliquer sur l'icone
  Donnez un nom de fichier dans le champ de la fenêtre qui s'ouvre

KML/KMZ/GPX/Fusion "carte kap"/"Image"/"OpenCPN

<<

- Noter Opencpn dans le champ suivant
- Cliquer sur « Créer la carte »
- Laisser le programme travailler
- Régler l'opacité de la transparence quand le programme le demande et cliquer « OK »
- Quand le travail est terminé, aller dans le paramétrage « Cartes et Données » et ajouter le chemin du dossier à visulaliser pour voir la carte fusionnée.

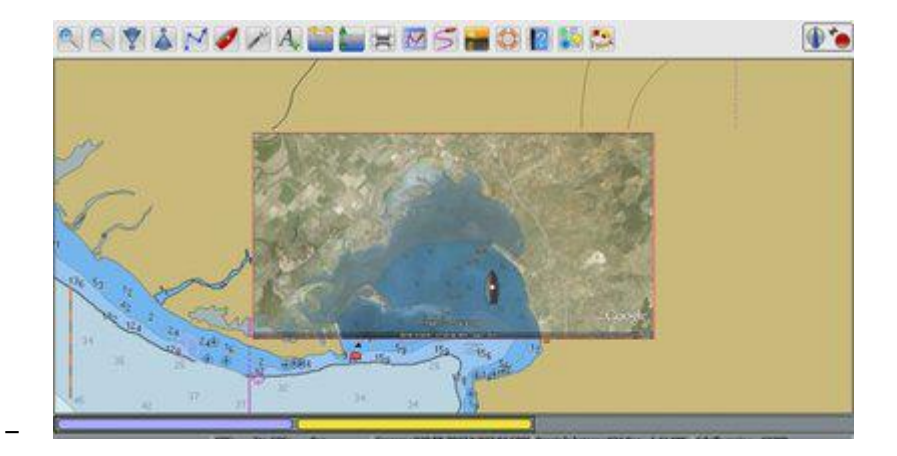